#### I. JUEGO ROMPER GLOBOS.

1. Modificar el escenario; para ello pulsar en la **pestaña fondos** y editar el fondo como se muestra en la imagen (dos nubes, y una franja amarilla).

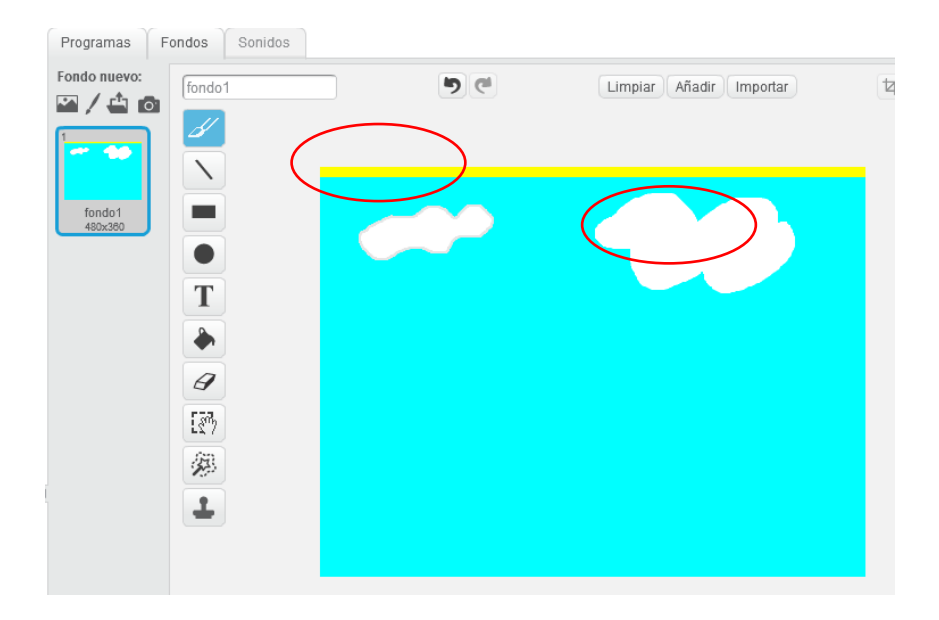

2. Agregar el objeto globo y en la pestaña de disfraces editar sus disfraces.

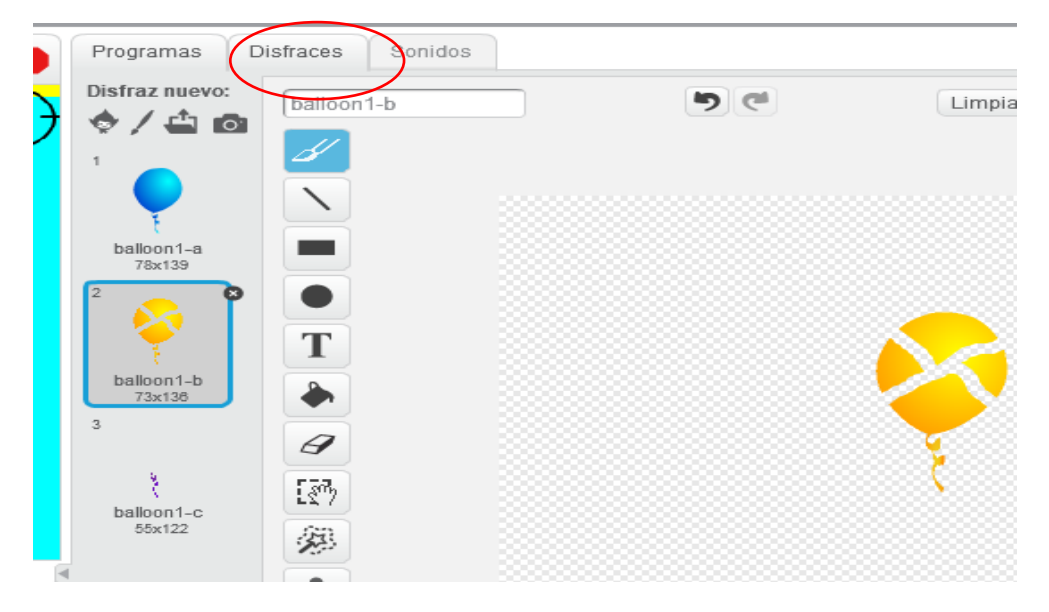

3. Agregar su respectiva programación.

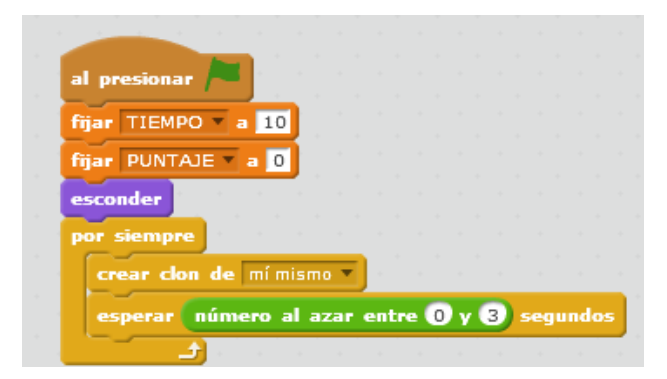

## **Mtro. Jesus Barrios**

| cambiar PUNTAJE v por 1<br>fijar VELOCIDAD v a -2<br>siguiente disfraz<br>esperar 0.3 segundos<br>siguiente disfraz<br>esperar 0.3 segundos<br>borrar este clon<br>al presionar / esperar 1 segundos<br>borrar este clon |                     |
|----------------------------------------------------------------------------------------------------|---------------------|
| fijar VELOCIDAD a 2<br>siguiente disfraz<br>esperar 0.3 segundos<br>siguiente disfraz<br>esperar 0.3 segundos<br>borrar este clon<br>al presionar<br>por siempre<br>si TIEMPO > 0 entonces<br>esperar 1 segundos         |                     |
| siguiente disfraz<br>esperar 0.3 segundos<br>siguiente disfraz<br>esperar 0.3 segundos<br>borrar este clon<br>al presionar<br>por siempre<br>si TIEMPO > 0 entonces<br>esperar 1 segundos                                | al azar entre 5 y 1 |
| esperar 0.3 segundos<br>siguiente disfraz<br>esperar 0.3 segundos<br>borrar este clon<br>al presionar<br>por siempre<br>si TIEMPO > 0 entonces<br>esperar 1 segundos                                                     |                     |
| siguiente disfraz<br>esperar 0.3 segundos<br>borrar este clon<br>al presionar<br>por siempre<br>si TIEMPO > 0 entonces<br>esperar 1 segundos                                                                             | -220 y 220 y: -238  |
| esperar 0.3 segundos<br>borrar este clon<br>al presionar<br>por siempre<br>si TIEMPO > 0 entonces<br>esperar 1 segundos                                                                                                  |                     |
| borrar este clon<br>al presionar<br>por siempre<br>si TIEMPO > 0 entonces<br>esperar 1 segundos                                                                                                    |                     |
| al presionar borrar este clon                                                                                                    | entonces            |
| al presionar                                                                                                    |                     |
| al presionar                                                                                                    |                     |
| por siempre<br>si TIEMPO > 0 entonces<br>esperar 1 segundos                                                                                                    |                     |
| si TIEMPO > 0 entonces<br>esperar 1 segundos                                                                                                    |                     |
| esperar 1 segundos                                                                                                    |                     |
|                                                                                                    |                     |
| cambiar TIEMPO por -1                                                                                                    |                     |
| si no                                                                                                    |                     |
| enviar FIN V                                                                                                    |                     |
|                                                                                                    |                     |

4. Pulsar en el **icono dibujar nuevo objeto** y dibujar un nuevo objeto que contenga la leyenda "Game Over".

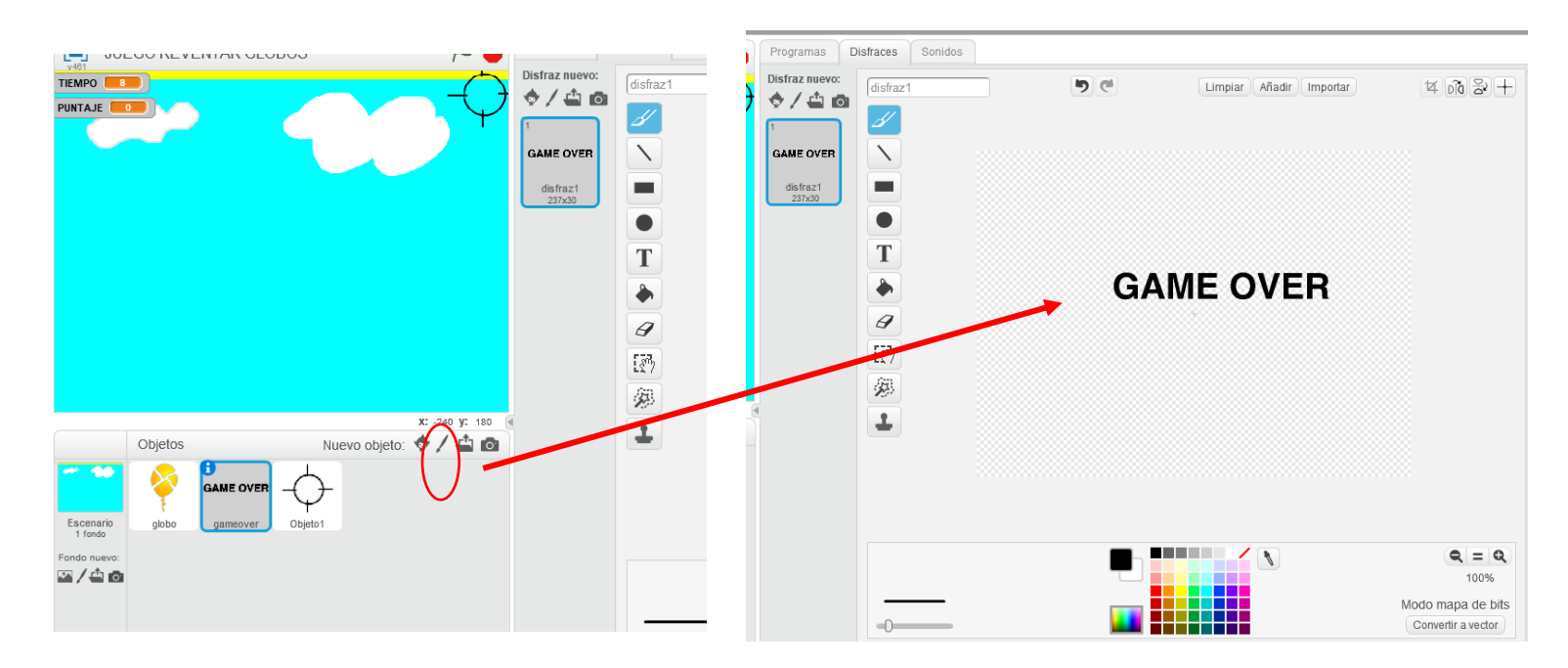

5. Agregar su respectiva programación.

|                | ÷., | al recibir FIN 🔻 |
|----------------|-----|------------------|
| al presionar 🦰 |     | mostrar          |
|                |     |                  |
| esconder       |     | detener todos 💌  |
|                |     | a a a a a a a    |
|                |     |                  |

6. Pulsar en el **icono dibujar nuevo objeto** y dibujar un nuevo objeto; como el que se muestra en la imagen Programas (Disfraces) Sonidos

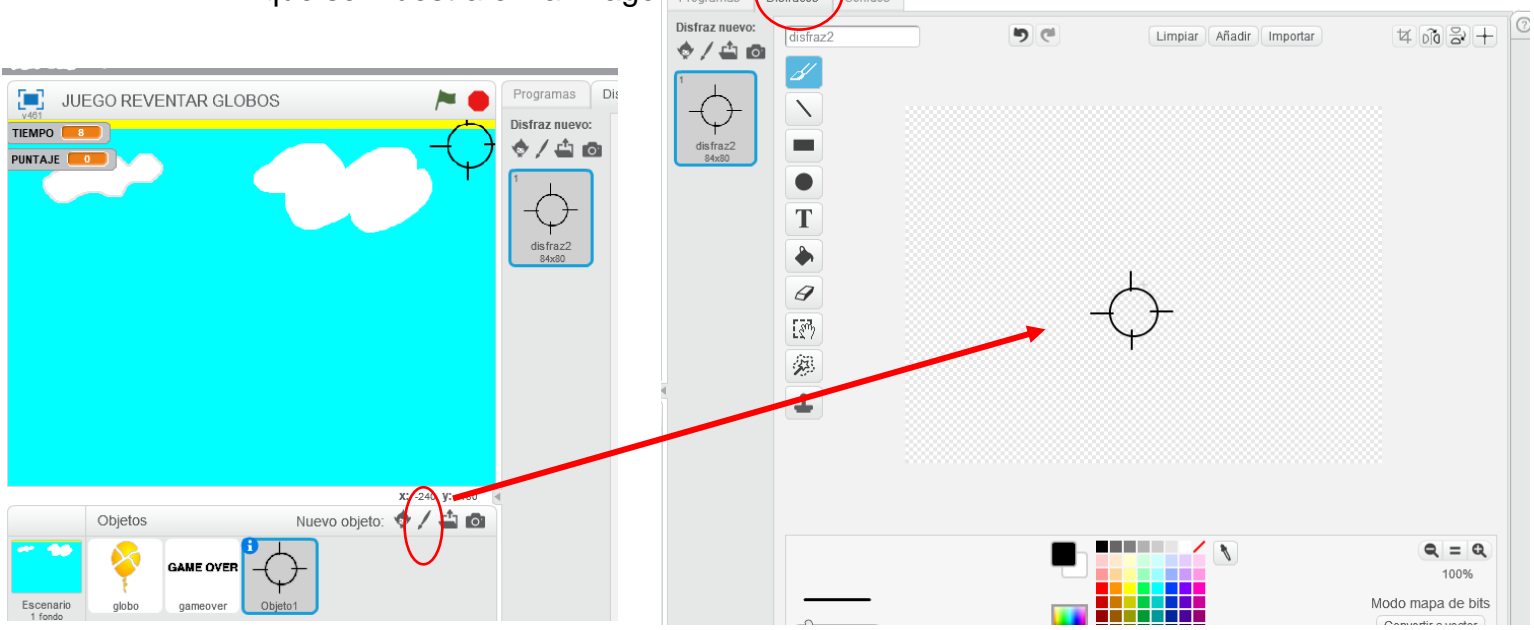

7. Agregar su respectiva programación.

| al presionar 🎘                                                                                                  |  |
|----------------------------------------------------------------------------------------------------|--|
| mostrar al recibir FIN •                                                                                        |  |
| por siempre esconder                                                                                            |  |
| ir a puntero del ratón 🔻                                                                                        |  |
| a da anticipa de la companya de la companya de la companya de la companya de la companya de la companya de la c |  |
|                                                                                                    |  |
|                                                                                                    |  |

#### II. JUEGO DEL GUSANITO.

1. Modificar el escenario como se muestra con un fondo azul y la leyenda "Game Over".

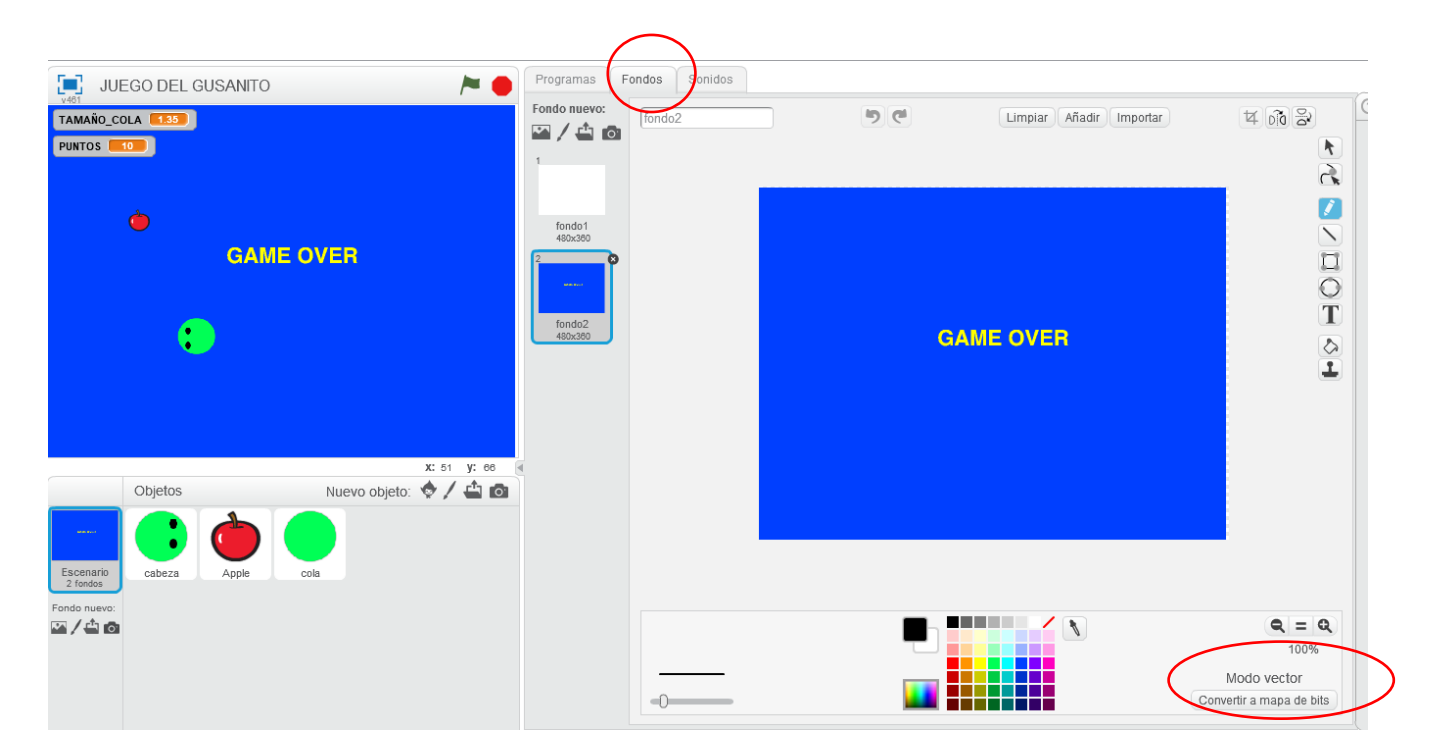

2. Agregar su respectiva programación.

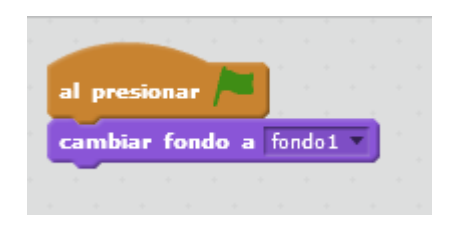

3. Agregar el objeto manzana y su respectiva programación.

|       | al presionar /                                                       |
|-------|----------------------------------------------------------------------|
|       | esconder<br>por siempre                                              |
|       | ir a posición aleatoria <b>v</b><br>mostrar                          |
|       | esperar hasta que ctocando cabeza ?<br>cambiar TAMAÑO_COLA > por 0.1 |
| Apple | esconder<br>esperar 0.5 segundos                                     |
|       |                                                                      |

4. Con el **icono dibujar un nuevo objeto** crea un objeto y nómbralo como "Cabeza".

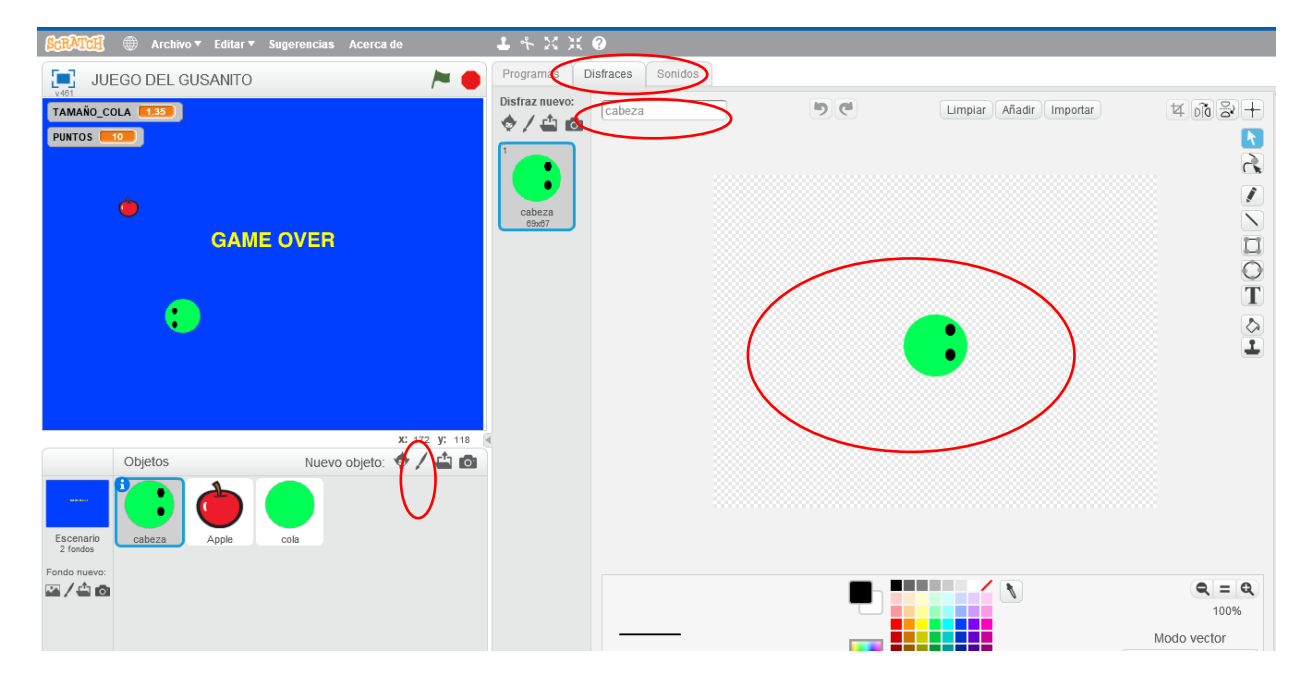

5. Agregar su programación.

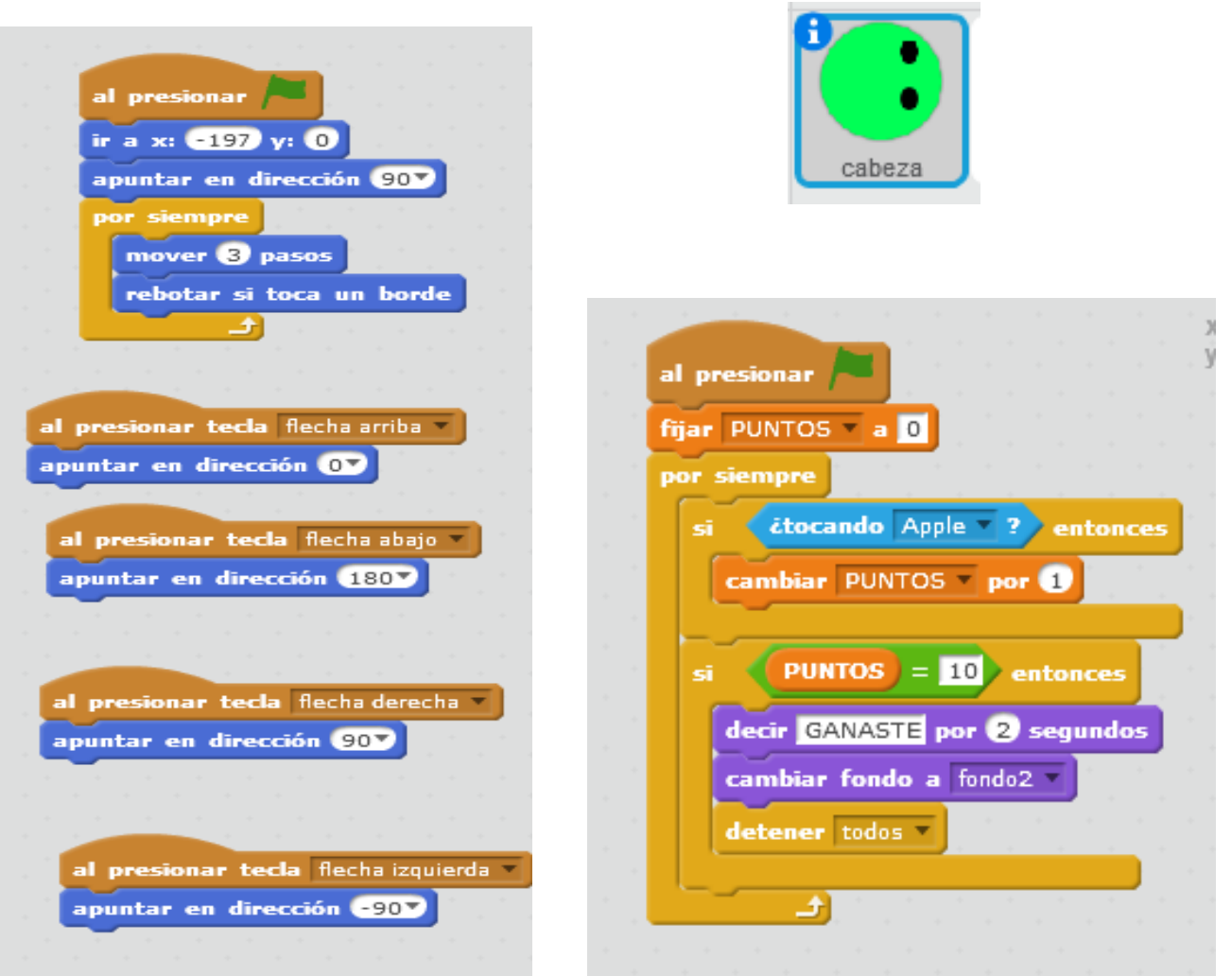

6. Con el **icono dibujar un nuevo objeto** crea un objeto y nómbralo como "Cola".

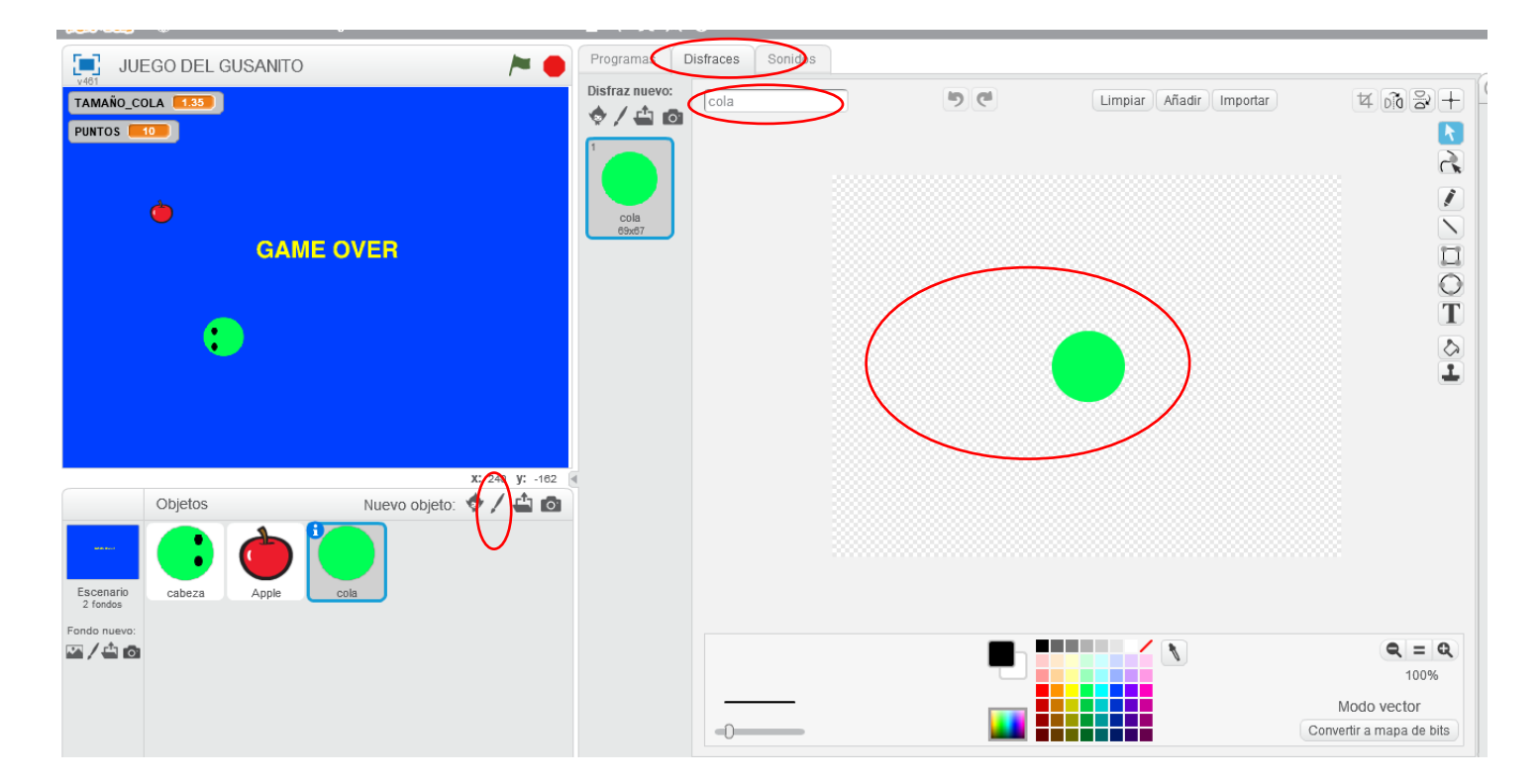

7. Agrega su programación.

| al presionar 🍋                  |          | al comenzar como clon        |
|---------------------------------|----------|------------------------------|
| fijar TAMAÑO_COLA a 0.25        | 1 . T    | ir a cabeza                  |
| esconder                        | · . ·    | mostrar                      |
| por siempre                     | н н<br>н | esperar TAMAÑO_COLA segundos |
| crear clon de mímismo           |          | borrar este clon cola        |
| a second a second second second |          |                              |

#### **Mtro. Jesus Barrios**

## **Ejercicios Scratch versión 2.0**

#### III. JUEGO DE LA RANITA.

1. Modificar el escenario como se muestra "agregar tres franjas de colores".

| ondo nuevo:          | backdrop1 | <b>)</b> e | Limpiar Añadir Importar | 4 00 2              |
|----------------------|-----------|------------|-------------------------|---------------------|
|                      | d l       |            |                         |                     |
|                      |           |            |                         |                     |
| backdrop1<br>480x360 |           |            |                         |                     |
|                      |           |            |                         |                     |
|                      | T         |            |                         |                     |
|                      |           |            |                         |                     |
|                      | 2<br>[27] |            |                         |                     |
|                      |           |            |                         |                     |
|                      | 1         |            |                         |                     |
|                      |           |            |                         |                     |
|                      |           |            |                         |                     |
|                      |           |            |                         |                     |
|                      |           |            |                         | <b>Q</b> = <b>Q</b> |

2. Agregar el objeto "convertible1"; con su respectiva programación.

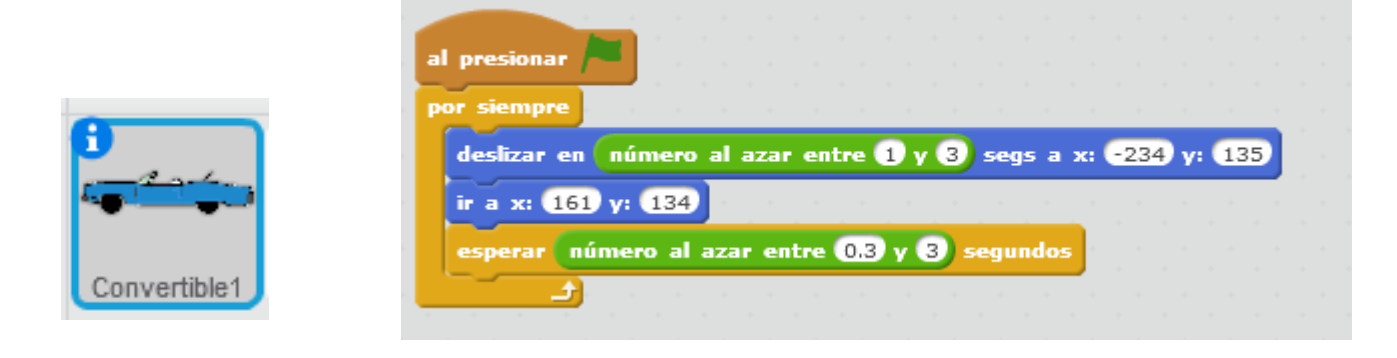

3. Agregar el objeto "convertible2"; con su respectiva programación.

|              | al presionar                                                                         |
|--------------|--------------------------------------------------------------------------------------|
|              | por siempre                                                                          |
|              | deslizar en número al azar entre 1 y 3 segs a x: -234 y: -130<br>ir a x: 175 y: -137 |
| Convertible2 | esperar número al azar entre 0.2 y 2 segundos                                        |

4. Agregar el objeto "convertible3"; con su respectiva programación.

| por siempre<br>deslizar en número al azar entre 1 y 3 segs a x: -230 y: 19<br>ir a x: 179 y: 20 |                     | al presionar /=                                             |
|-------------------------------------------------------------------------------------------------|---------------------|-------------------------------------------------------------|
| deslizar en número al azar entre 1 y 3 segs a x: -230 y: 19<br>ir a x: 179 y: 20                | 8                   | por siempre                                                 |
| ir a x: 179 y: 20                                                                               | 201-10 <sup>3</sup> | deslizar en número al azar entre 1 y 3 segs a x: -230 y: 19 |
| Convertible?                                                                                    | 1                   | ir a x: 179 y: 20                                           |
| convertibles                                                                                    | Convertible3        | esperar número al azar entre 0.1 y 1 segundos               |

5. Agregar el objeto "Beetle"; con su respectiva programación.

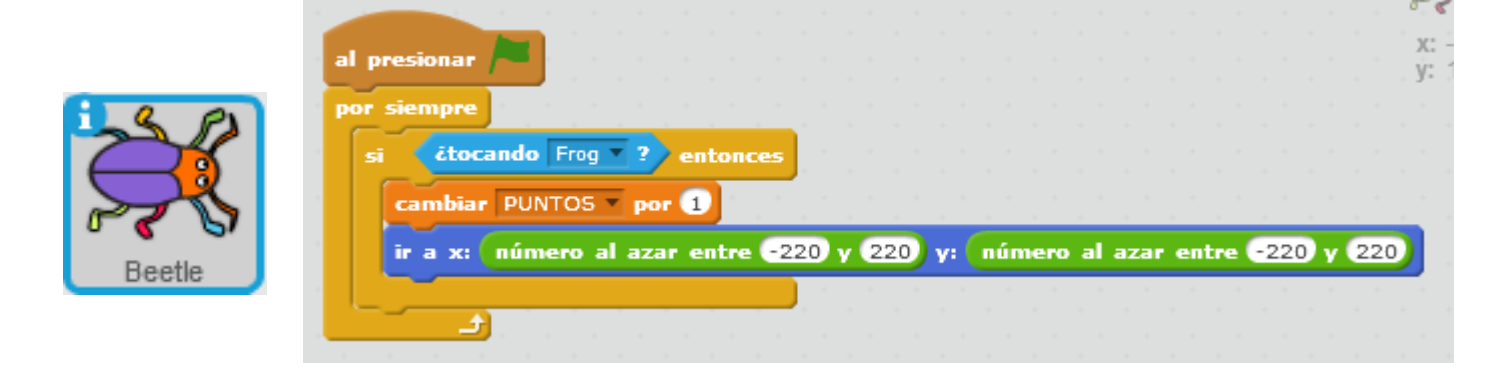

6. Agregar el objeto "Flog"; con su respectiva programación.

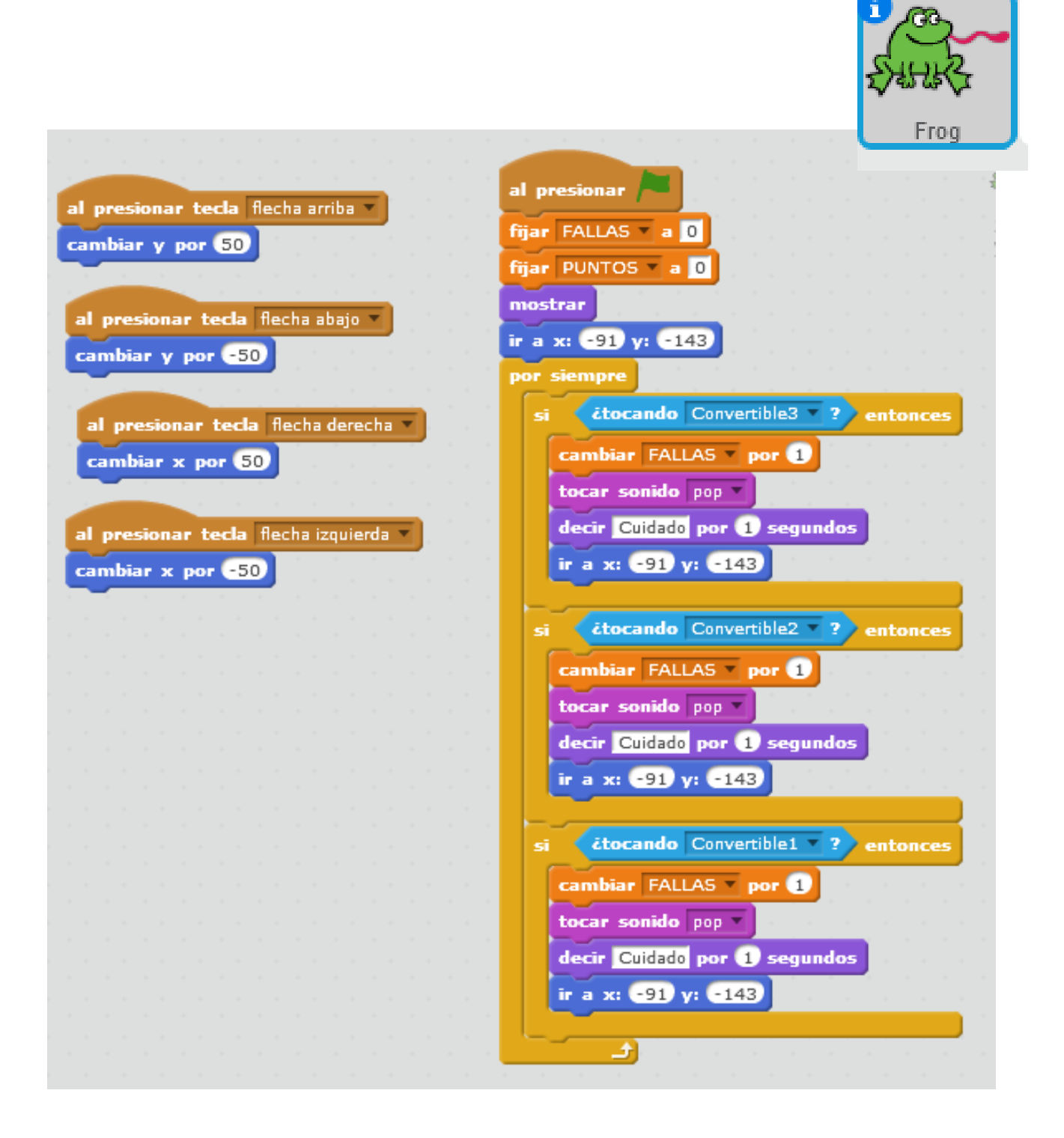

#### IV. JUEGO DEL DINOSAURIO.

1. Diseñar un escenario como se indica en la imagen. (solo agregar una línea amarilla).

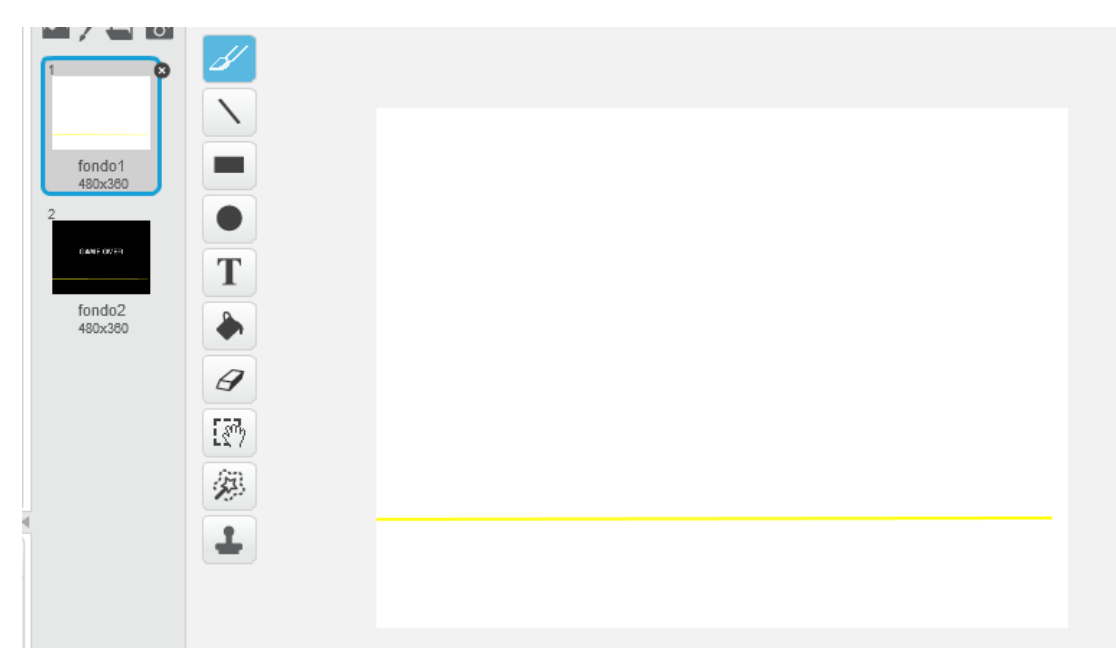

2. agregar un nuevo fondo al escenario como en la imagen. (fondo negro, línea amarilla y texto Game Over).

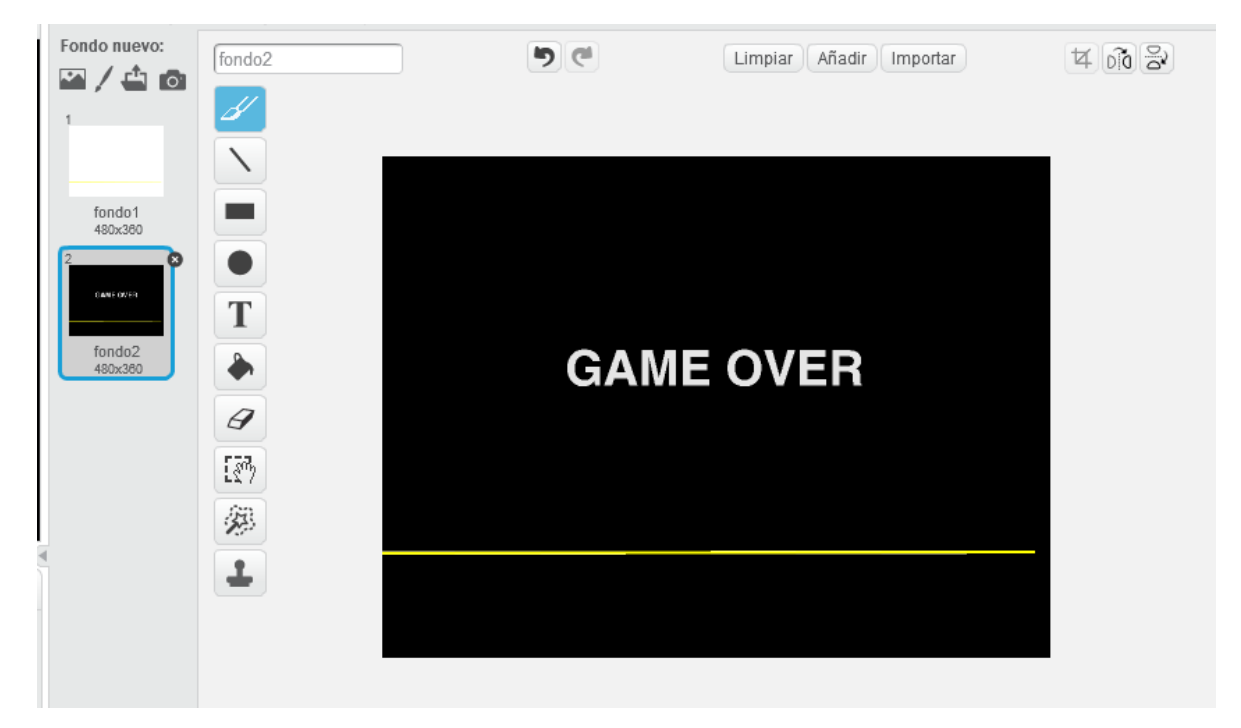

3. Agregar su programación.

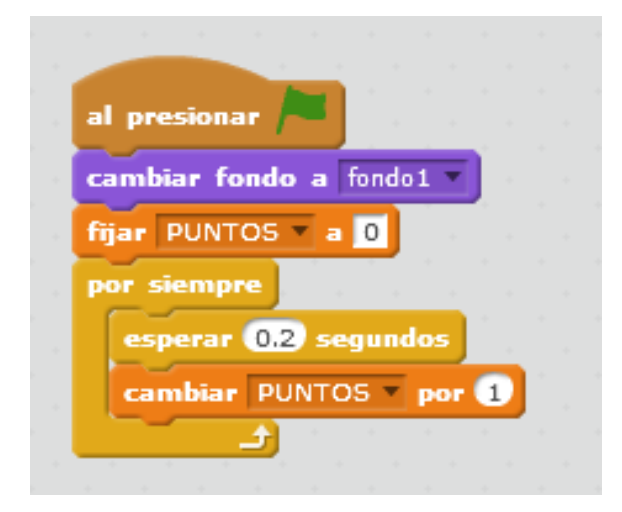

4. Agregar objeto dinosaurio1 con su respectiva programación.

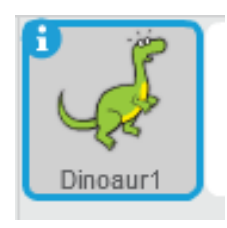

|                      | al presionar tecla espacio 🔻 |
|----------------------|------------------------------|
| al presionar         | repetir 4                    |
| ir a x: -214 y: -110 | cambiar y por 30             |
| esperar 0.5 segundos | esperar 0.1 segundos         |
| siguiente disfraz    | repetir 4                    |
| <b></b>              | cambiar y por -30            |
|                      | esperar 0.1 segundos         |
|                      |                              |
|                      |                              |

#### **Mtro. Jesus Barrios**

# **Ejercicios Scratch versión 2.0**

5. Agregar objeto Buildings y editar sus disfraces, dejando solo los que muestran en la imagen.

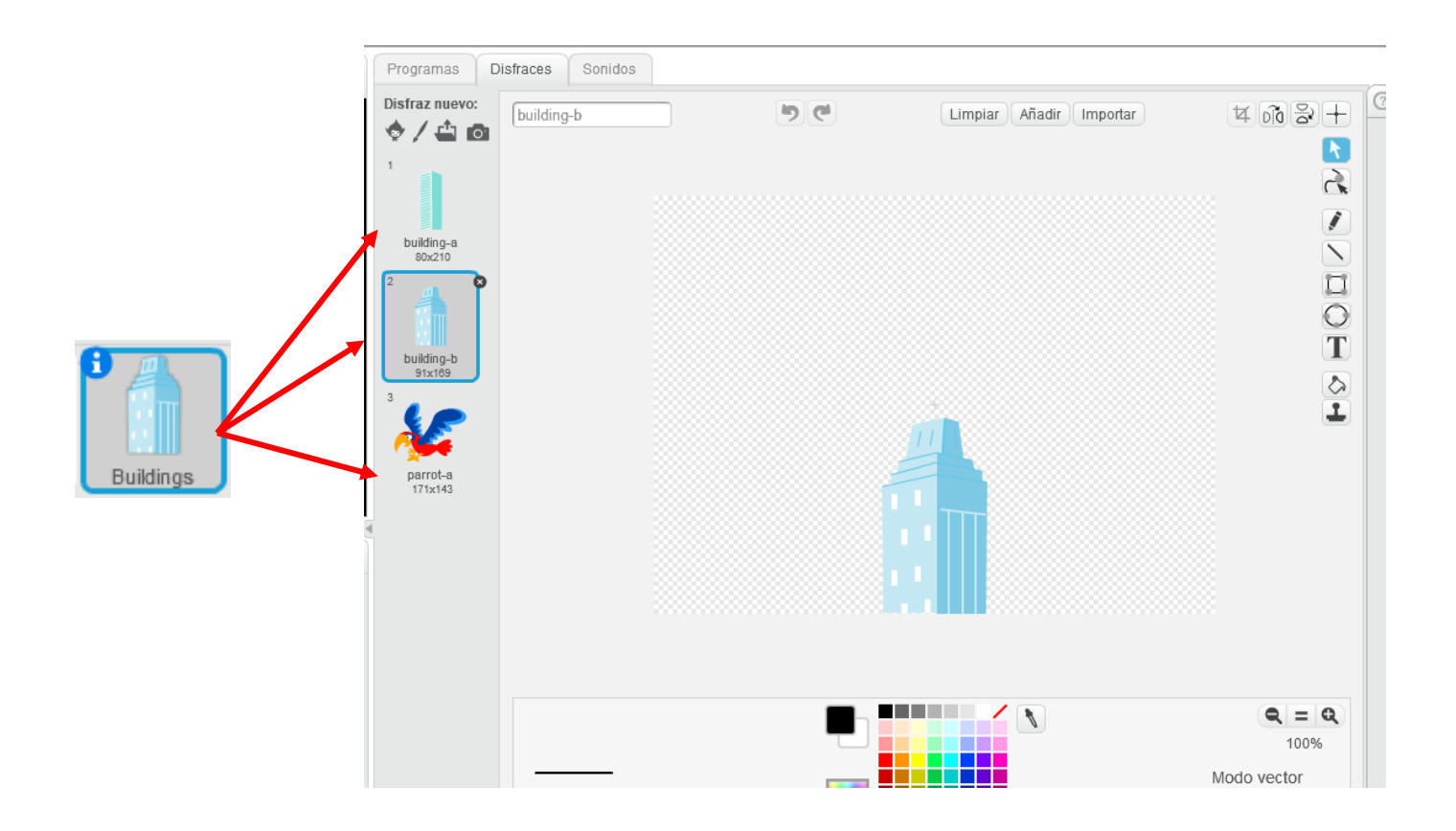

6. Agregar su respectiva programación.

|                   |                                                                                                    | the second second second second second second second second second second second second second second second se   |
|-------------------|----------------------------------------------------------------------------------------------------|----------------------------------------------------------------------------------------------------|
| ido jugar 🔹 👘     |                                                                                                    | mostrar                                                                                                    |
| pre               |                                                                                                    | ir a x: 224 y: -99                                                                                                |
| -10 pasos         |                                                                                                    | por siempre                                                                                                    |
| r 0.05 segundos   |                                                                                                    | si <b>čtocando</b> Dinoaur1 ? entonces                                                                            |
| tocando borde 🔻 ? | entonces                                                                                                  | detener todos los sonidos estavos                                                                                 |
| x: 224 y: -99     |                                                                                                    | cambiar fondo a fondo2 V                                                                                          |
| iente disfraz     |                                                                                                    | esconder                                                                                                    |
|                   |                                                                                                    | tocar sonido perdido y esperar                                                                                    |
| 🛃 a se se se      |                                                                                                    | detener todos                                                                                                    |
|                   |                                                                                                    |                                                                                                    |
|                   | ido jugar v<br>pre<br>-10 pasos<br>r 0.05 segundos<br>tocando borde v ?<br>x: 224 y: -99<br>iente disfraz | ido jugar v<br>pre<br>-10 pasos<br>r 0.05 segundos<br>tocando borde v? entonces<br>x: 224 y: -99<br>iente disfraz |

7. De la página <u>https://informaticacreativa.com.mx</u> ; ir a la opción materiales / tercero / bloque 3 / y descargar el archivo sonido perder y sonido jugar.

# Programas Fondos Sonidos Fondo nuevo: 14 00 8 5 6 Limpiar Añadir Importar brick wall1 🛥 / 📥 🙆 fondo1 480x360 Т brick wall1 480x36 9 187 2 1

1. Agregar el fondo del escenario como se indica.

V. JUEGO DE PREGUNTAS Y RESPUESTAS.

2. Agregar las variables "aciertos" y "número de pregunta". Con ayuda del bloque **Datos.** 

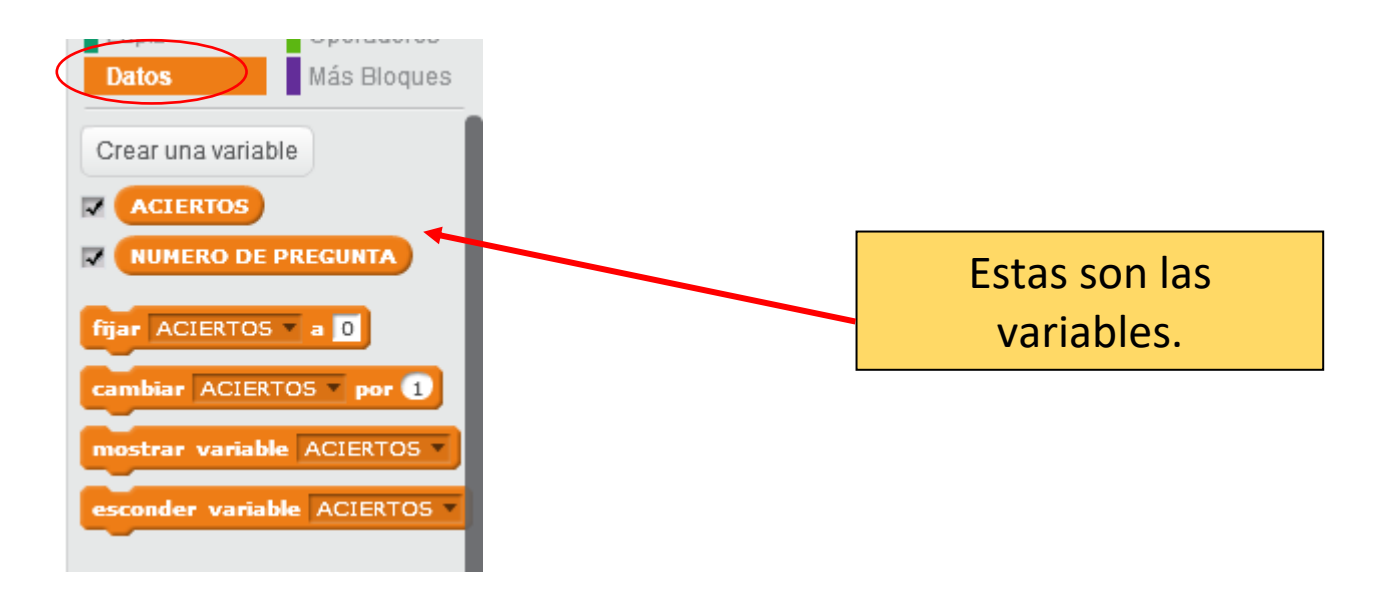

#### **Mtro. Jesus Barrios**

#### **Ejercicios Scratch versión 2.0**

3. Crear dos listas con los siguientes nombres "preguntas" y "respuestas". Con ayuda del bloque **Datos. Y en cada variable agregar las respectivas preguntas y después las respuestas.** 

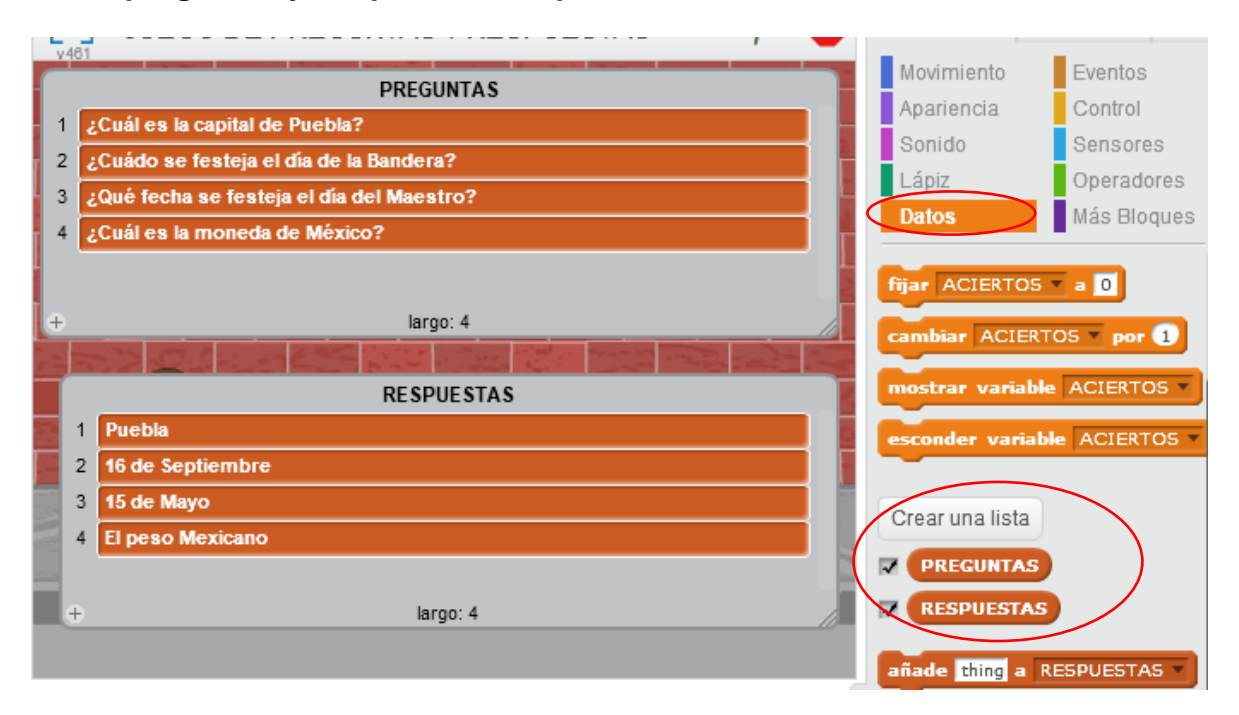

4. Agregar el objeto Abby con su respectiva programación.

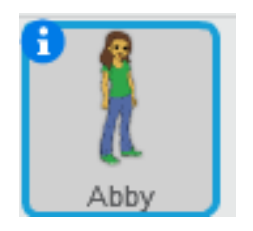

| al presionar                                                                                                    |
|----------------------------------------------------------------------------------------------------|
| fijar NUMERO DE PREGUNTA 🛪 a 🚺                                                                                                    |
| fijar ACIERTOS a 0                                                                                                    |
| decir HOLA por 1 segundos                                                                                                    |
| preguntar ¿CUÁ ES TU NOMBRE? y esperar                                                                                                    |
| decir BIENVENIDO por 1 segundos                                                                                                    |
| decir respuesta por 2 segundos                                                                                                    |
| decir, AHORA VAMOS INICIAR UN JUEGO DE PREGUNTAS V RESPUESTAS, por (2) segundos                                                                                                    |
|                                                                                                    |
|                                                                                                    |
| repeur longitud de PREGONTAS                                                                                                    |
|                                                                                                    |
| preguntar elemento NUMERO DE PREGUNTA de PREGUNTAS y esperar                                                                                                    |
| preguntar elemento NUMERO DE PREGUNTA de PREGUNTAS y esperar                                                                                                    |
| preguntar elemento NUMERO DE PREGUNTA de PREGUNTAS y esperar<br>si respuesta = elemento NUMERO DE PREGUNTA de RESPUESTAS y entonces                                                                                                    |
| preguntar elemento NUMERO DE PREGUNTA de PREGUNTAS v y esperar<br>si respuesta = elemento NUMERO DE PREGUNTA de RESPUESTAS v entonces<br>decir CORRECTO por 2 segundos                                                                                                    |
| preguntar elemento NUMERO DE PREGUNTA de PREGUNTAS v esperar<br>si respuesta = elemento NUMERO DE PREGUNTA de RESPUESTAS v entonces<br>decir CORRECTO por 2 segundos<br>cambiar ACIERTOS v por 1                                                                                     |
| preguntar elemento NUMERO DE PREGUNTA de PREGUNTAS v esperar<br>si respuesta = elemento NUMERO DE PREGUNTA de RESPUESTAS v entonces<br>decir CORRECTO por 2 segundos<br>cambiar ACIERTOS v por 1<br>si no                                                                            |
| preguntar elemento NUMERO DE PREGUNTA de PREGUNTAS v esperar<br>si respuesta = elemento NUMERO DE PREGUNTA de RESPUESTAS v entonces<br>decir CORRECTO por 2 segundos<br>cambiar ACIERTOS v por 1<br>si no<br>decir INCORRECTO por 2 segundos                                         |
| preguntar elemento NUMERO DE PREGUNTA de PREGUNTAS v esperar<br>si respuesta = elemento NUMERO DE PREGUNTA de RESPUESTAS entonces<br>decir CORRECTO por 2 segundos<br>cambiar ACIERTOS por 1<br>si no<br>decir INCORRECTO por 2 segundos<br>cambiar NUMERO DE PREGUNTA v por 1       |
| preguntar elemento NUMERO DE PREGUNTA de PREGUNTAS v esperar<br>si respuesta = elemento NUMERO DE PREGUNTA de RESPUESTAS entonces<br>decir CORRECTO por 2 segundos<br>cambiar ACIERTOS v por 1<br>si no<br>decir INCORRECTO por 2 segundos<br>cambiar NUMERO DE PREGUNTA v por 1     |
| preguntar elemento NUMERO DE PREGUNTA de PREGUNTAS v esperar<br>si respuesta = elemento NUMERO DE PREGUNTA de RESPUESTAS entonces<br>decir CORRECTO por 2 segundos<br>cambiar ACIERTOS v por 1<br>si no<br>decir INCORRECTO por 2 segundos<br>cambiar NUMERO DE PREGUNTA v por 1<br> |

## VI. JUEGO DE CON LA CÁMARA.

1. Dibujar el objeto 1 franja roja.

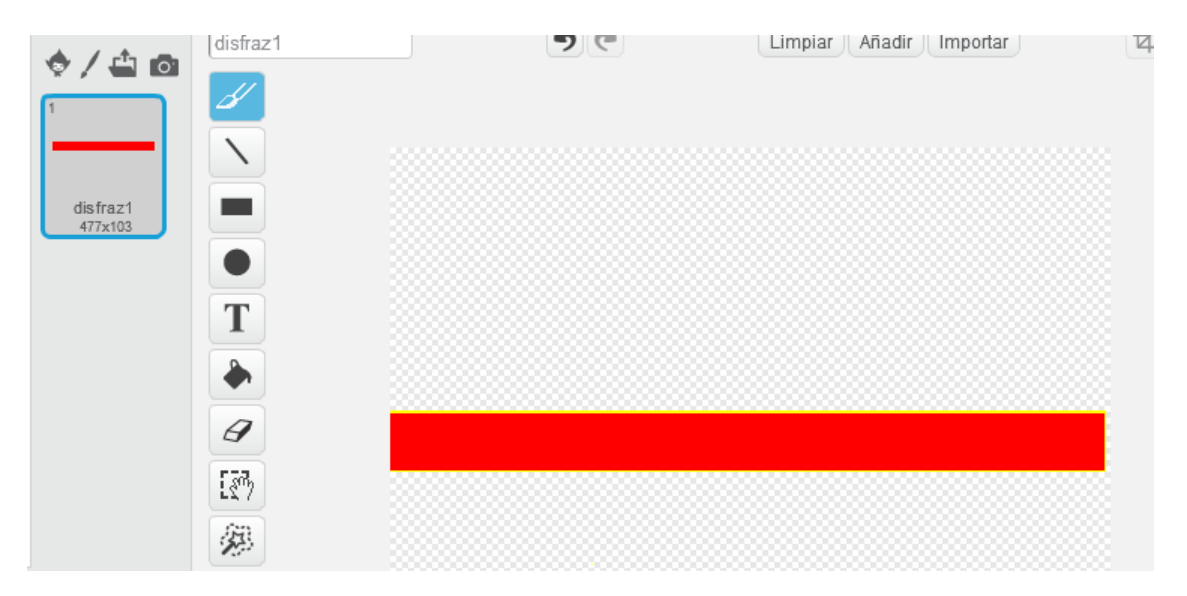

2. Agregar su programación.

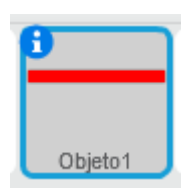

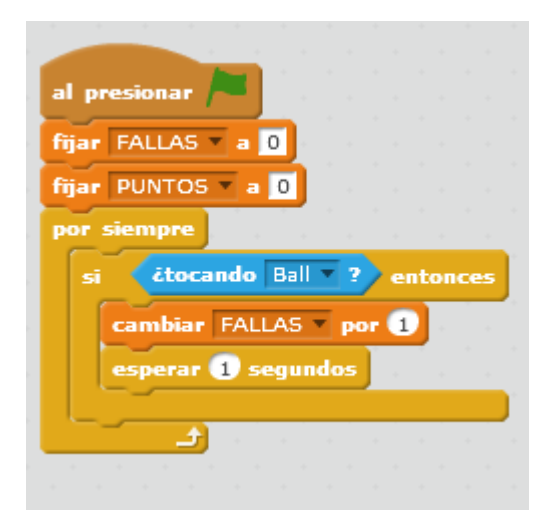

3. Agregar el objeto Ball con su respectiva programación.

|      | al presionar /                                                   |
|------|------------------------------------------------------------------|
|      | video encendido V                                                |
| Ball | mostrar                                                          |
| Dail | ir a x: 86 y: 20                                                 |
| 1    | apuntar en dirección 507                                         |
| -    | por siempre                                                      |
|      | mover 10 pasos                                                   |
|      | rebotar si toca un borde                                         |
|      | si movimiento <b>del video en</b> este objeto <b>20</b> entonces |
|      | apuntar en dirección número al azar entre -20 y 20               |
|      | siguiente disfraz                                                |
|      | tocar sonido pop                                                 |
|      | cambiar PUNTOS por 1                                             |
|      |                                                                  |
|      |                                                                  |

4. Duplicar el objeto Ball dos veces más.

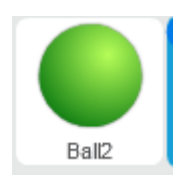

| al pr  | esionar 🦰                         |               |       |     |     |       |      |         |      |    |      |     |      |
|--------|-----------------------------------|---------------|-------|-----|-----|-------|------|---------|------|----|------|-----|------|
|        | · · ·                             |               |       |     |     |       |      |         |      |    |      |     |      |
| video  | encendido 💌 👘                     |               |       |     |     |       |      |         |      |    |      |     |      |
|        |                                   |               |       |     |     |       |      |         |      |    |      |     |      |
| most   | rar                               |               |       |     |     |       |      |         |      |    |      |     |      |
| ir a i | x: 86 y: 20                       |               |       |     |     |       |      |         |      |    |      |     |      |
|        |                                   |               |       |     |     |       |      |         |      |    |      |     |      |
| apun   | tar en dirección                  | 50-           |       |     |     |       |      |         |      |    |      |     |      |
|        | iempre                            |               |       |     |     |       |      |         |      |    |      |     |      |
| -      | empre .                           |               |       |     |     |       |      |         |      |    |      |     |      |
| m      | over 10 pasos                     |               |       |     |     |       |      |         |      |    |      |     |      |
|        |                                   |               |       |     |     |       |      |         |      |    |      |     |      |
| re     | ootar si toca un                  | borde         |       |     |     |       |      |         |      |    |      |     |      |
|        |                                   | del s         | يت ا  |     |     |       | into | -       |      | 20 |      |     |      |
| SI     | movimento                         | der           | video | en  | esi | .e 00 | Jero | $\cdot$ | 1    | 20 | en   | ton | ice: |
|        |                                   | (             | •     |     |     |       |      |         | - 24 |    | 0.00 |     |      |
|        | apuntar en dire                   | ccion         | num   | ero | a   | azai  | en   | cre     | -20  | γ  | 20   |     |      |
|        | siguiente disfraz                 | 1 A 4         |       |     |     |       |      |         |      |    |      |     |      |
|        |                                   |               |       |     |     |       |      |         |      |    |      |     |      |
|        |                                   |               |       |     |     |       |      |         |      |    |      |     |      |
|        | tocar sonido po                   | P 🔻           |       |     |     |       |      |         |      |    |      |     |      |
|        | tocar sonido pop                  |               |       |     |     |       |      |         |      |    |      |     |      |
|        | tocar sonido po<br>cambiar PUNTO  | p 🔻 🛛         | or 1  |     |     |       |      |         |      |    |      |     |      |
|        | tocar sonido pop<br>cambiar PUNTO | p 🔻<br>5 🔻 pa | or 1  |     |     |       |      |         |      |    |      |     |      |

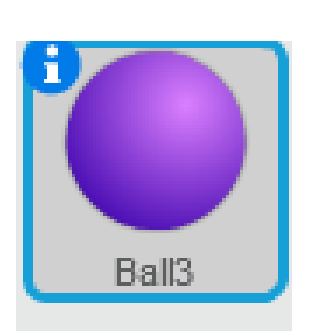

| a    | presionar r                                         |                      |       |     |      |             |     |      |     |     |      |      |   |
|------|-----------------------------------------------------|----------------------|-------|-----|------|-------------|-----|------|-----|-----|------|------|---|
| vid  | eo encendido 🔻                                      |                      |       |     |      |             |     |      |     |     |      |      |   |
|      |                                                     |                      |       |     |      |             |     |      |     |     |      |      |   |
|      | strar                                               |                      |       |     |      |             |     |      |     |     |      |      |   |
| ir a | ах: 86 у: 20                                        |                      |       |     |      |             |     |      |     |     |      |      |   |
| ap   | untar en direcció                                   | 507                  | 1.1   |     |      |             |     |      |     |     |      |      |   |
|      |                                                     |                      |       |     |      |             |     |      |     |     |      |      |   |
| po   | r siempre                                           | 1 - N                |       |     |      |             |     |      |     |     |      |      |   |
|      | mover 10 pasos                                      | 1.1                  |       |     |      |             |     |      |     |     |      |      |   |
|      | rebotar si toca u                                   | n bord               | e *   |     |      |             |     |      |     |     |      |      |   |
|      | si (movimiento                                      | 🔹 del                | video | en  | est  | e obj       | eto | •    | > 2 |     | ento | nces | 1 |
|      | apuntar en dir                                      | ección               | núm   | ero | al a | azar        | ent | re ( | -20 | v e | 20)  | *    | 1 |
|      |                                                     |                      |       |     |      |             |     |      |     |     |      |      |   |
|      | siguiente disfra                                    | z                    |       |     |      |             | *   |      |     |     |      |      |   |
|      | siguiente disfra                                    | z                    |       |     | 1    | -<br>-<br>- | -   |      |     |     |      |      |   |
|      | siguiente disfra<br>tocar sonido p                  | op Y                 |       |     |      |             |     |      |     |     |      |      |   |
|      | siguiente disfra<br>tocar sonido p<br>cambiar PUNT( | op T<br>DS T p       | or 1  |     |      |             |     |      |     |     |      |      |   |
|      | siguiente disfra<br>tocar sonido p<br>cambiar PUNT( | op V<br>DS V P       | or 1  |     |      |             |     |      |     |     |      |      |   |
|      | siguiente disfra<br>tocar sonido p<br>cambiar PUNTO | az<br>op v<br>DS v p | or 1  |     |      |             |     |      |     |     |      |      |   |

### VII. HISTORIA ANIMADA.

1. Agregar dos fondos al escenario.

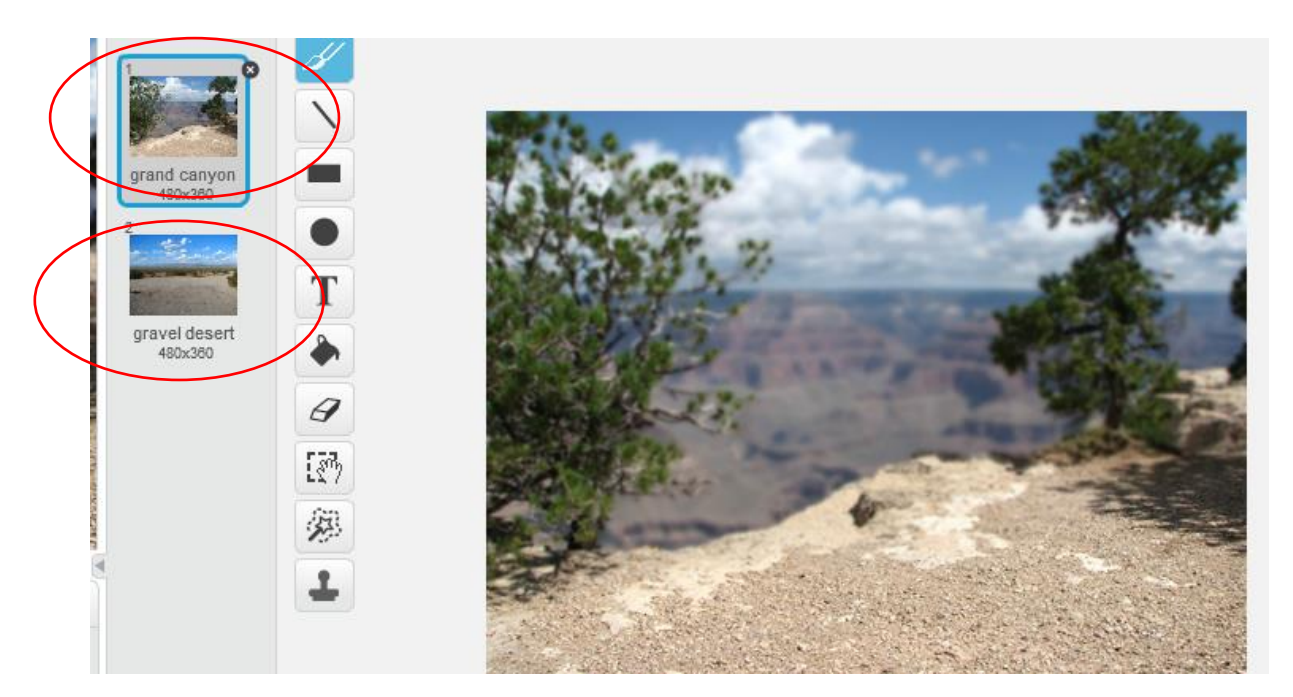

2. Agregar su programación al escenario (fondo).

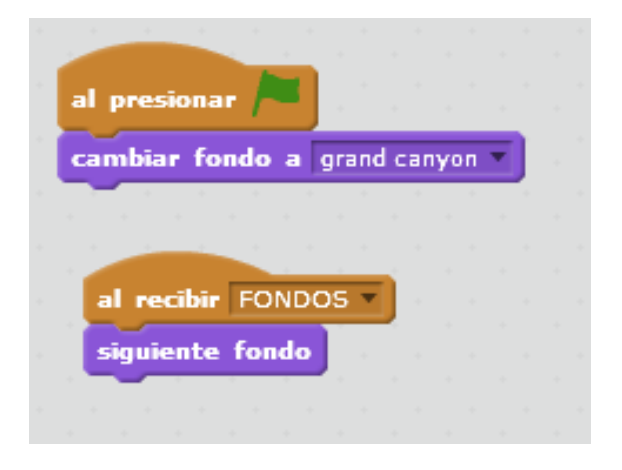

3. Agregar el objeto Elephant con su programación.

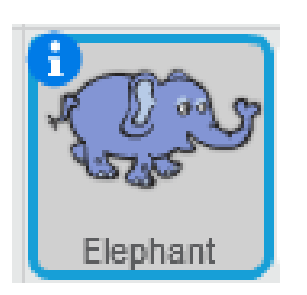

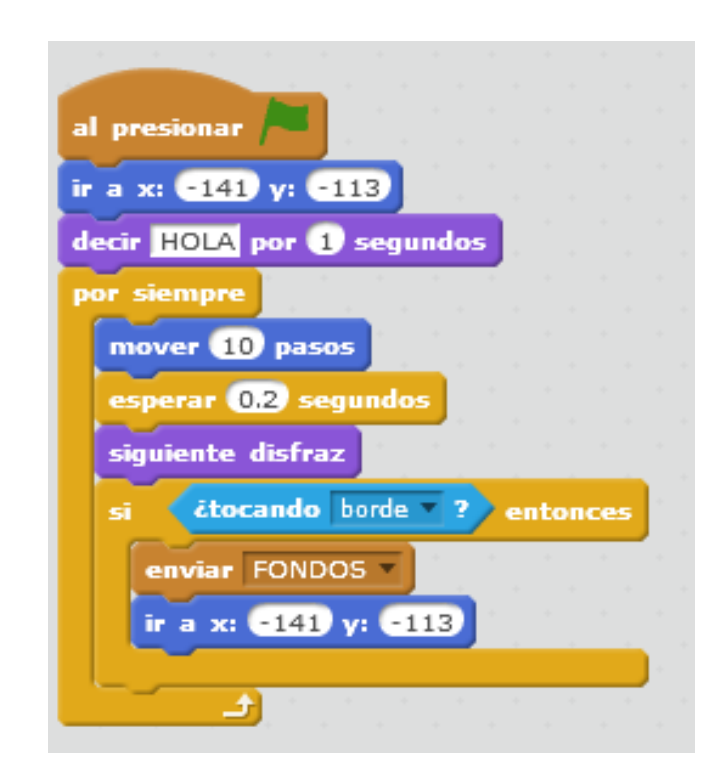

4. Agregar el objeto parrot2 con su programación.

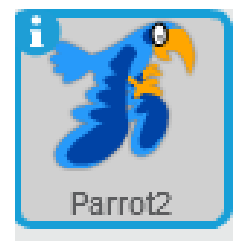

| a second second s |  |
|----------------------------------------------------------------------------------------------------|--|
| al presionar 🦰                                                                                                    |  |
| ir a x: -168 γ: 118                                                                                                    |  |
| decir HOLA por 1 segundos                                                                                                    |  |
| por siempre                                                                                                    |  |
| mover 10 pasos                                                                                                    |  |
| esperar 0.2 segundos                                                                                                    |  |
| siguiente disfraz                                                                                                    |  |
| mostrar                                                                                                    |  |
| si citocando borde ? entonces                                                                                                    |  |
| ir a x: -168 γ: 118                                                                                                    |  |
|                                                                                                    |  |

### VIII. SONIDO SCRATCH.

1. Agregar su respectiva programación al gato Scratch.

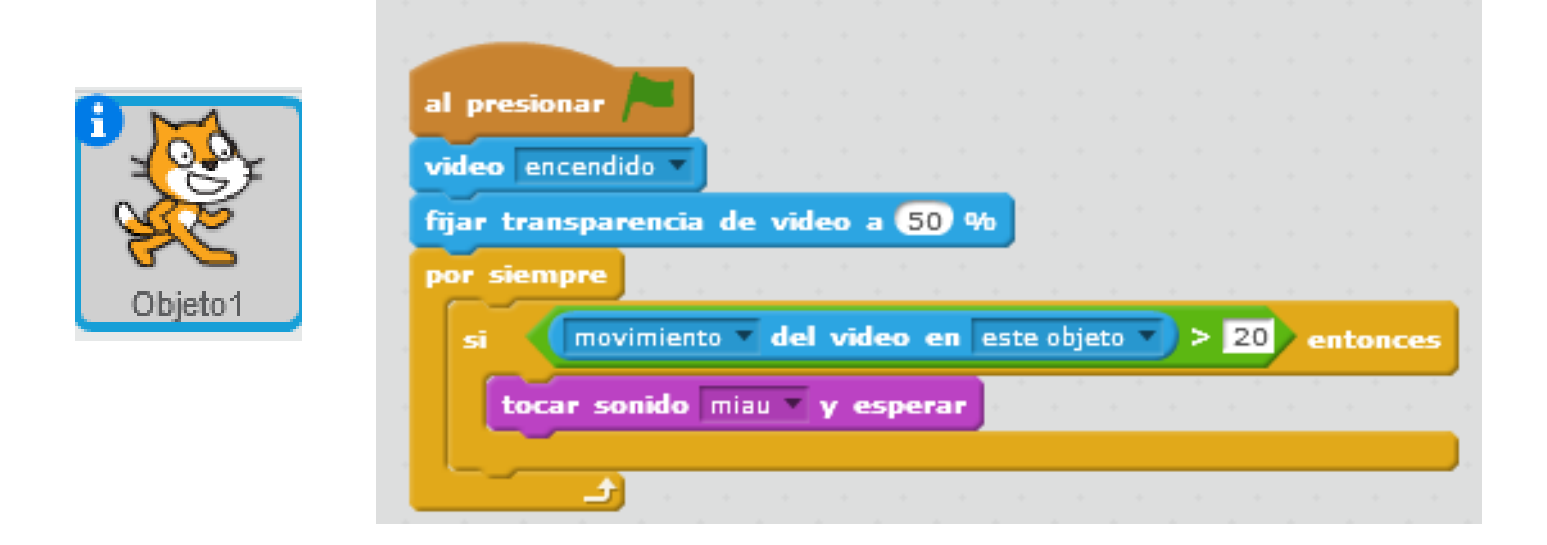

#### IX. GATO SALTA.

1. Agregar un fondo de escenario,

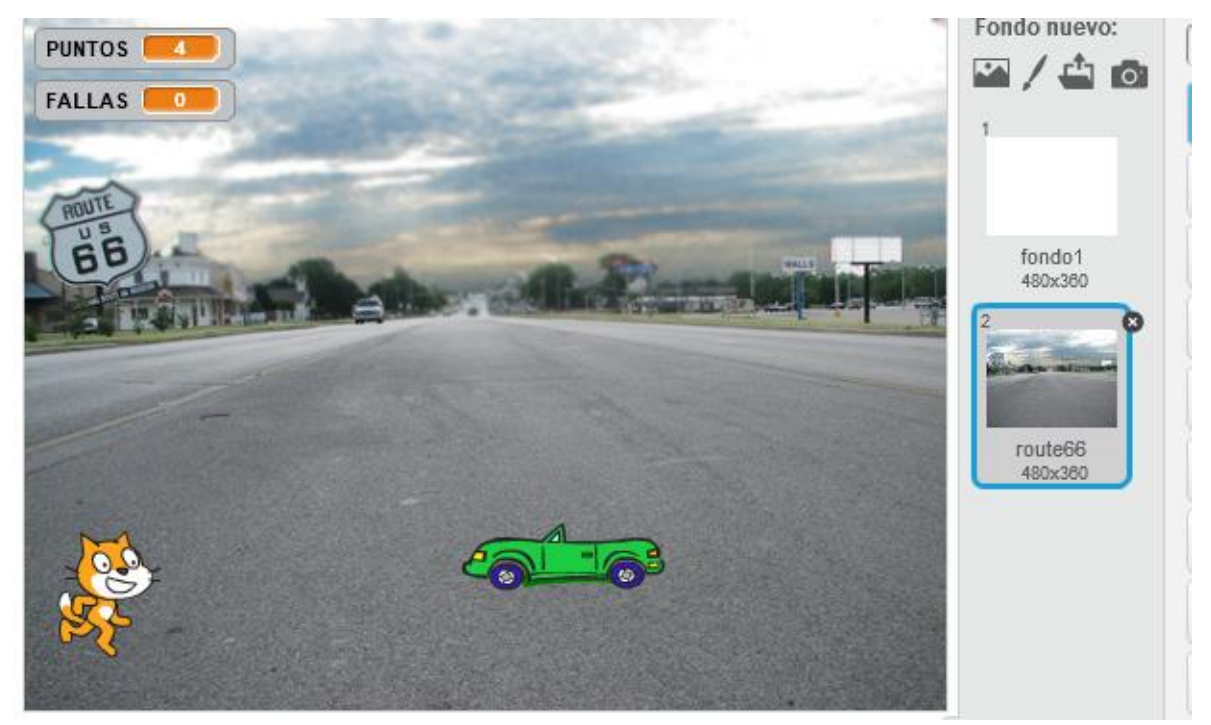

2. Agregar el objeto1 con su programación.

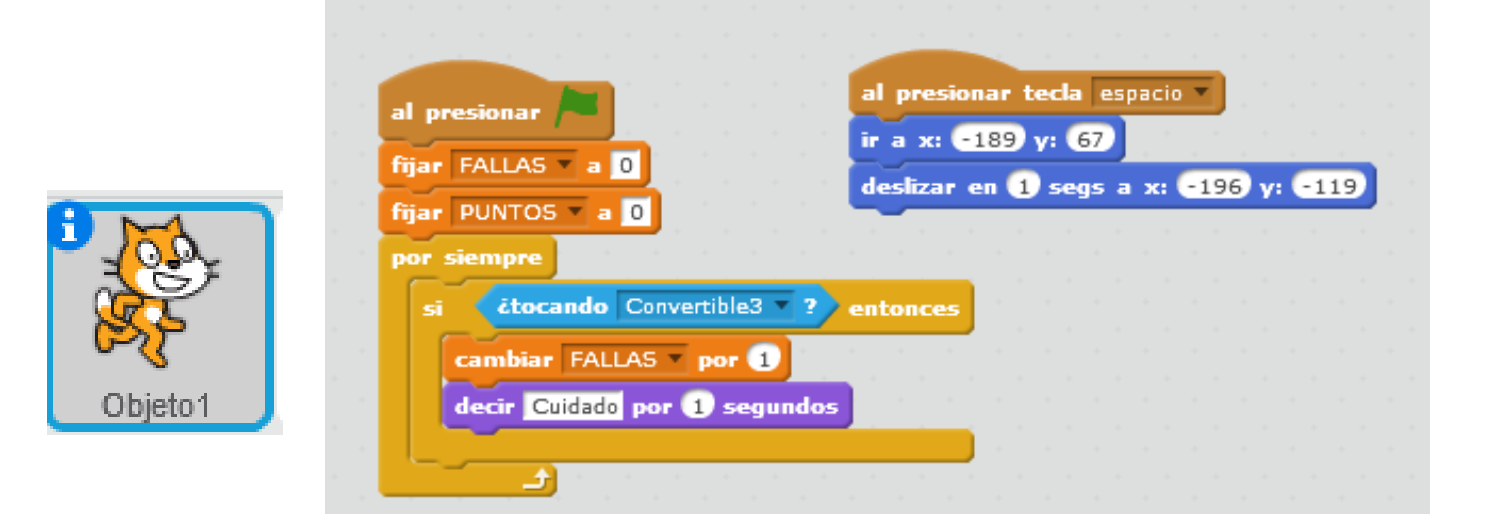

3. Agregar el objeto convertible3 con su programación.

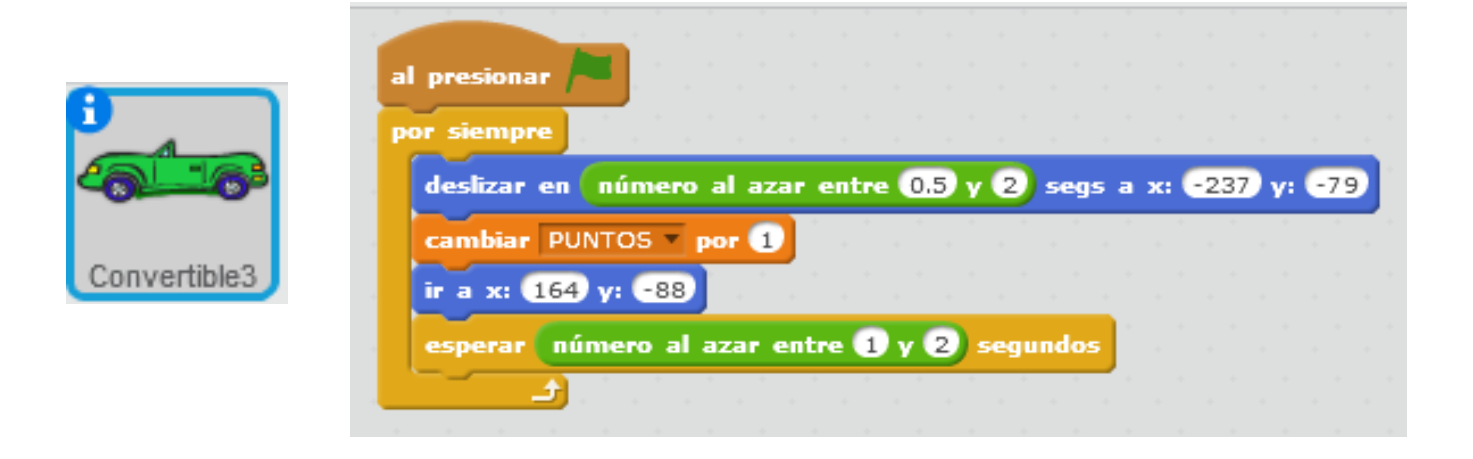

## X. JUEGO DE LA NAVE.

1. Agregar un fondo de estrellas como se muestra y después dibujar una franja roja del lado izquierdo.

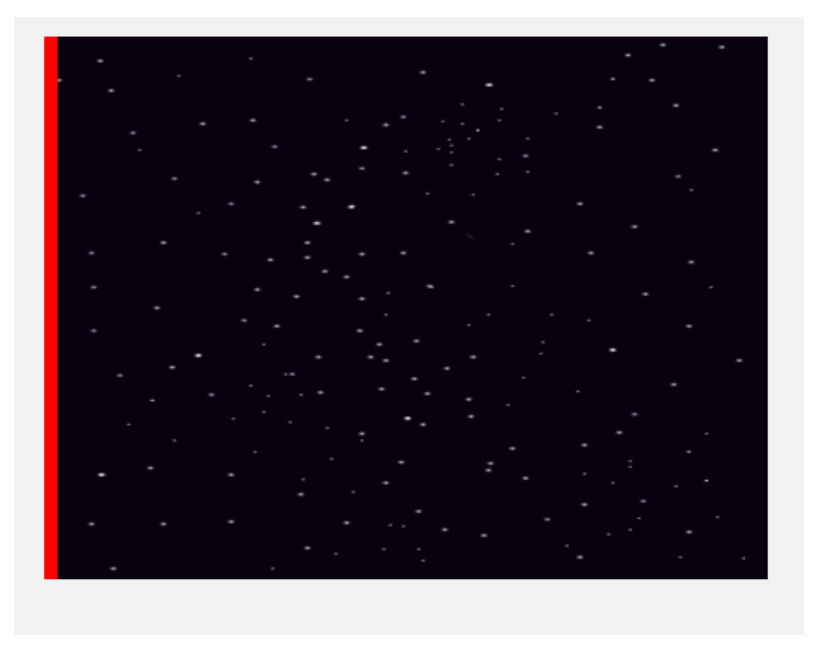

Roc

2. Agregar el objeto rocks con su programación.

| al presionar 🍋                                 |
|------------------------------------------------|
| esconder                                       |
| por siempre                                    |
| crear clon de mímismo                          |
| esperar número al azar entre 4 y 10 segundos   |
|                                                |
|                                                |
|                                                |
| ir a x: 205 y: numero al azar entre C140 y 140 |
| por ciampre                                    |
| mover -10 pasos                                |
| si étocando Spaceship ? entonces               |
|                                                |
|                                                |
| si posición en x < -250 entonces               |
| borrar este clon                               |
|                                                |
|                                                |
|                                                |

3. Agregar el objeto ball con su programación.

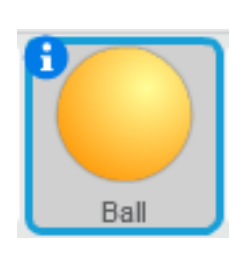

|   |                                                                                                    |   |      | a    | l pr | esio    | nar   | -    |      |      |       |  |
|---|----------------------------------------------------------------------------------------------------|---|------|------|------|---------|-------|------|------|------|-------|--|
|   | ir a Spaceship                                                                                                 |   |      |      |      | i di ei |       |      |      |      |       |  |
|   | mover 40 pasos<br>ir 1 capas hacia atrás                                                                       |   |      |      | a    | pre     | siona | r te | ecla | espa | cio   |  |
| - | mostrar<br>por siempre                                                                                         |   |      |      | cre  |         | ción  | đe   | min  | nsmo | -<br> |  |
|   | mover 8 pasos<br>si ĉtocando borde •                                                                           | ? | ente | опсе | 5    |         |       |      |      |      |       |  |
|   | borrar este clon                                                                                               |   |      |      |      |         |       |      |      |      |       |  |
|   | a da anticipation de la companya de la companya de la companya de la companya de la companya de la companya de |   |      |      |      |         |       |      |      |      |       |  |

4. Agregar el objeto start2 con su programación.

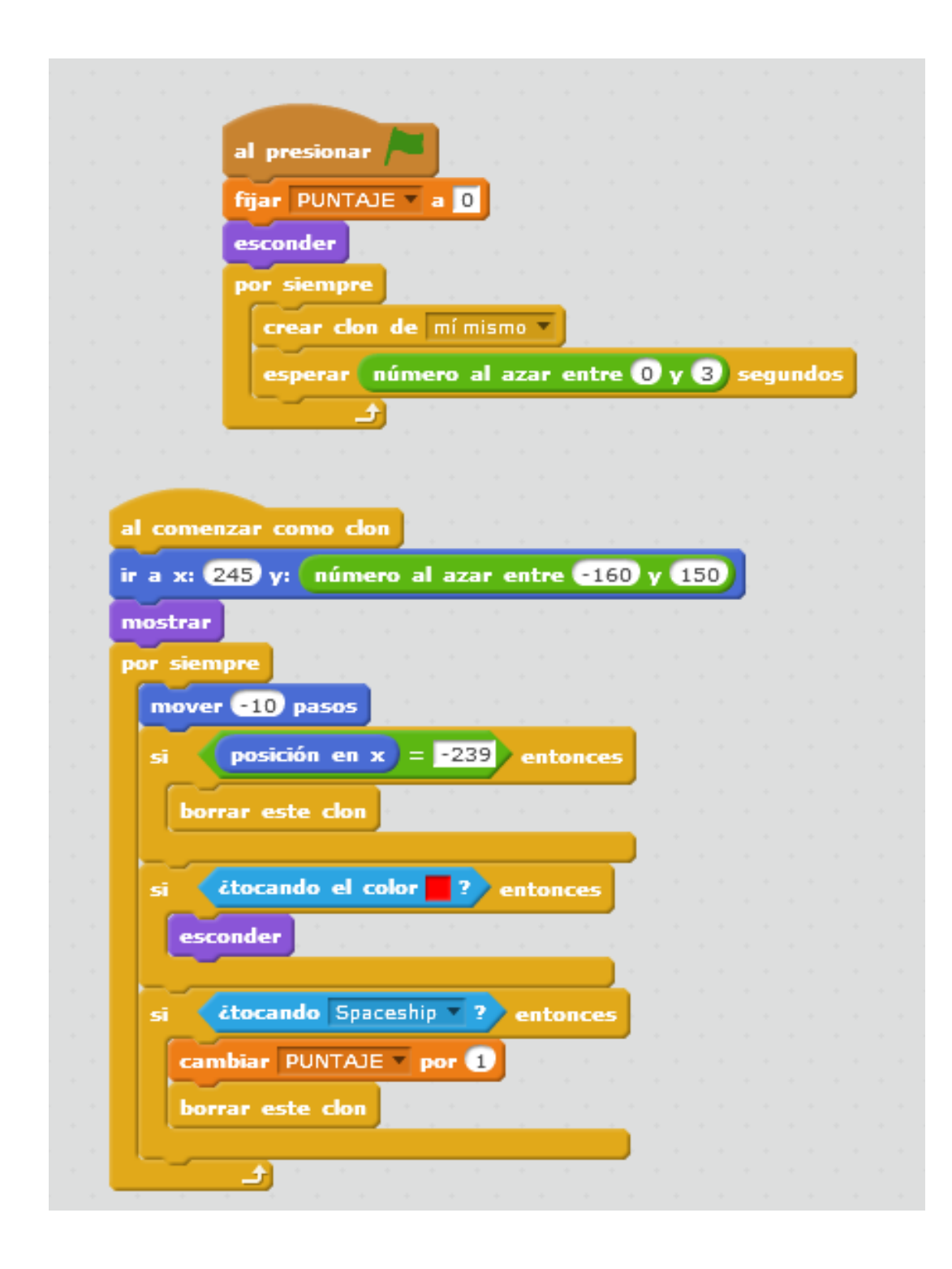

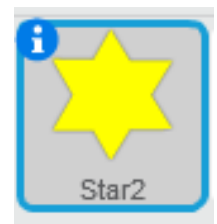

5. Agregar el objeto spaceship y modificar sus disfraces como se muestra en la imagen.

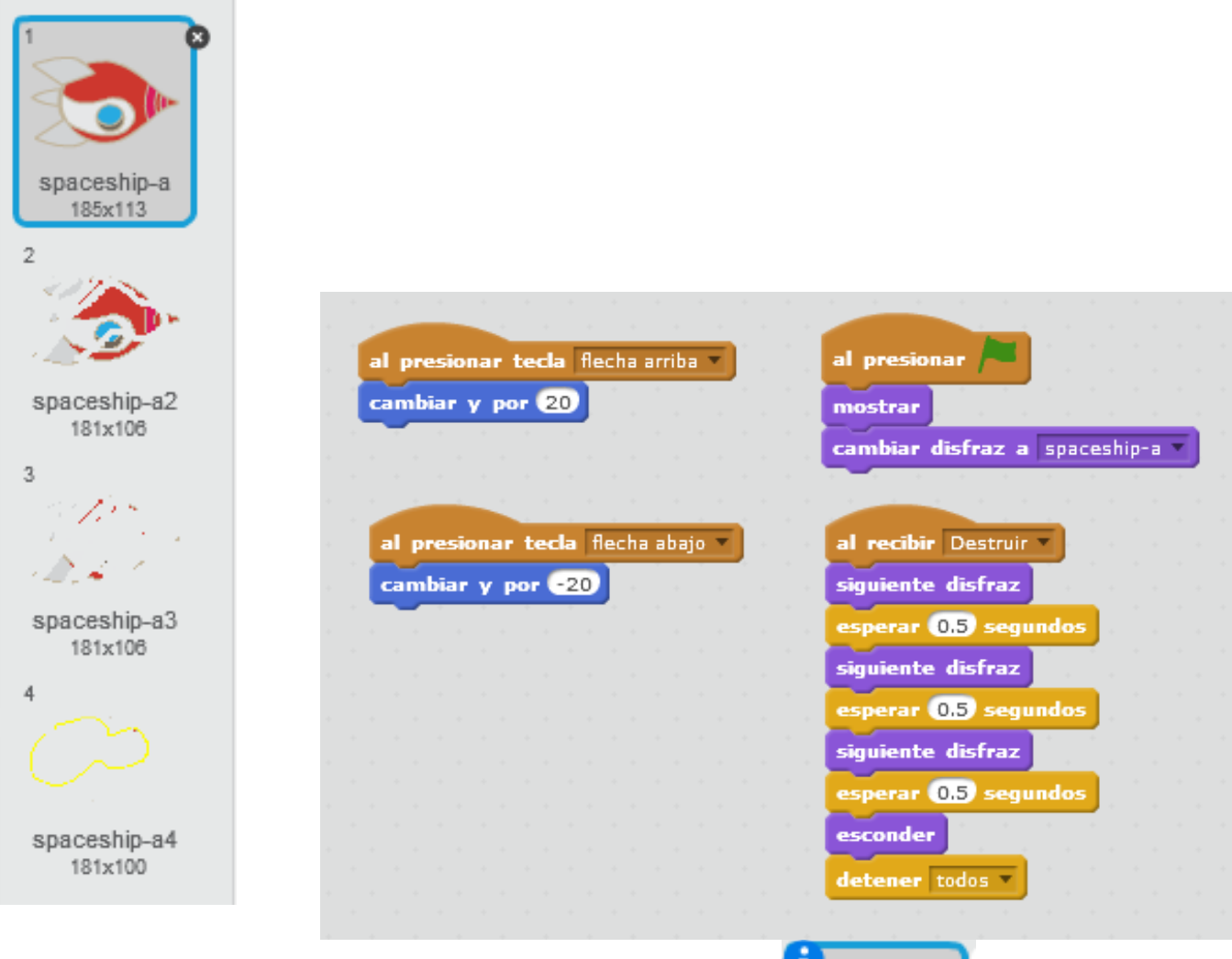

6. Agregar su programación (objeto spaceship).

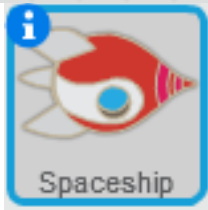